# مداخل DB ليثم مسال راعتسم مسا ءاشنإ ريراقت CVP

### تايوتحملا

<u>قمدقملاا</u> <u>قیساسألاا تابلطتملاا</u> <u>تابلطتملاا</u> <u>قمدختسملاا تانوكملاا</u> مورجالاا عارج<u>الاا</u>

## ەمدقملا

ريراقتلا مداخ تانايب ةدعاق ليثم مسال راعتسم مسا ءاشنإ ةيفيك دنتسملا اذه فصي ريراقتلا مداخ يوتحي اذل ،Cisco نم (CVP) ءالمعلل ةيتوصلا تالاصتالا ةباوبل (DB) قفلتخم ةراعتسم ءامسأ ءامسأ ءامسأ عامسأ عامسأ عامساً عامساً ي

## ةيساسألا تابلطتملا

تابلطتملا

:ةيلاتا عيضاوملاب ةفرعم كيدل نوكت نأب Cisco يصوت

• Unified Customer Voice Portal (CVP)

ةمدختسملا تانوكملا

ةيلاتلا ةيداملا تانوكملاو جماربلا تارادصإ ىلإ دنتسملا اذه يف ةدراولا تامولعملا دنتست:

• CVP 10.x

ةصاخ ةيلمعم ةئيب يف ةدوجوملا ةزهجألاا نم دنتسملا اذه يف ةدراولا تامولعملا ءاشنإ مت. تناك اذا .(يضارتفا) حوسمم نيوكتب دنتسملا اذه يف ةمدختسُملا ةزهجألاا عيمج تأدب رمأ يأل لمتحملا ريثأتلل كمهف نم دكأتف ،ليغشتلا ديق كتكبش.

# ةيساسأ تامولعم

اتباث ازيمرت تانايبلا ةدعاق ليثم زيمرت متي ،CVP ريراقت مداخ تيبثت تايلمع عيمج يف CVP يلإ

### ءارجإلا

ل (onconfig.cvp) كالخدا عاشناب مق 1. قوطخلا ONCONFIG٪ فل م يف ل اخدا عاشناب مق 1. قوطخلا كلذ ىلإ امو ،CVP\_3 و CVP\_1 و CVP\_1 لثم ام عيش. قراعتسملا عامسألا عاشنا عانثأ امعابتا بجي يتلا دعاوقلا:

ا، يوتحت نأ نكميو ريغص فرجا كلع يوتحت نأ نكميو ريغص فرجب DBSERVERALIASES الالبت نأ بجي . يولفس ريطست تامالعو ماقرأو فرح وأ ،(ةلودج فرح وأ ةفاسم) لقح ددحم ،ةريبك فورح DbServeraliases نمضتت الأ بجي .ب .ديدج رطس . قرورضلاب اميلع دامتعالا نكمي ال ةيساسألا ASCII قرفش ةعومجم نم يرخألا فورجلا .ج . نولوقلا لمعي ال دقو لكاشم قلخت نأ نكمي حرطلا ةمالع وأ قلصاولا ،لاثملا ليبس يلع .د . قوثوم لكشب

ح**ليثملا مسا>** ةفاضإ .sqlhost فلم ريرجت .**C://Informix/db** ىلإ لقتنا .2 ةوطخلا حراعتسملا ليثملا مسا> sqlhost حلوكوتوربلا>

ex: cvp\_1 olsoctcp CVPRTPT cvp\_1

مسالا اذهل الباخدا فضأو WIN\_PATH٪/system32/etc/drivers/services المسالا اذهل الباخدا فضأو TCP الغدام العامي (تافرعمل ال

اذه راعتسملا مسالا مسا ةقباطمل Informix/sqlhosts تحت لجس لاخدا ءاشناب مق 4. قوطخلا. راعتسملا مسال مسال الثامم نوكي نأ بجي ةمدخلا مسا نأ نم دكأت.

ةمدخلا ليغشت ةداعإ دعب . Informix IDS ةمدخ ليغشت دعأو تامدخلا ىلإ لقتنا .5 ةوطخلا اهؤاشنإ مت امك سكعت تانايبلا ةدعاق تاليثم نأ نم ققحت ،ةحجانلا.

ةمجرتاا مذه لوح

تمجرت Cisco تايان تايانق تال نم قعومجم مادختساب دنتسمل اذه Cisco تمجرت ملاعل العامي عيمج يف نيم دختسمل لمعد يوتحم ميدقت لقيرشبل و امك ققيقد نوكت نل قيل قمجرت لضفاً نأ قظعالم يجرُي .قصاخل امهتغلب Cisco ياخت .فرتحم مجرتم اممدقي يتل القيفارت عال قمجرت اعم ل احل اوه يل إ أم اد عوجرل اب يصوُتو تامجرت الاذة ققد نع اهتي لوئسم Systems الما يا إ أم الا عنه يل الان الانتيام الال الانتيال الانت الما